## **14 LUMBER** HP Laserjet m454

IP Address | Configuration Report Page | Basic Driver

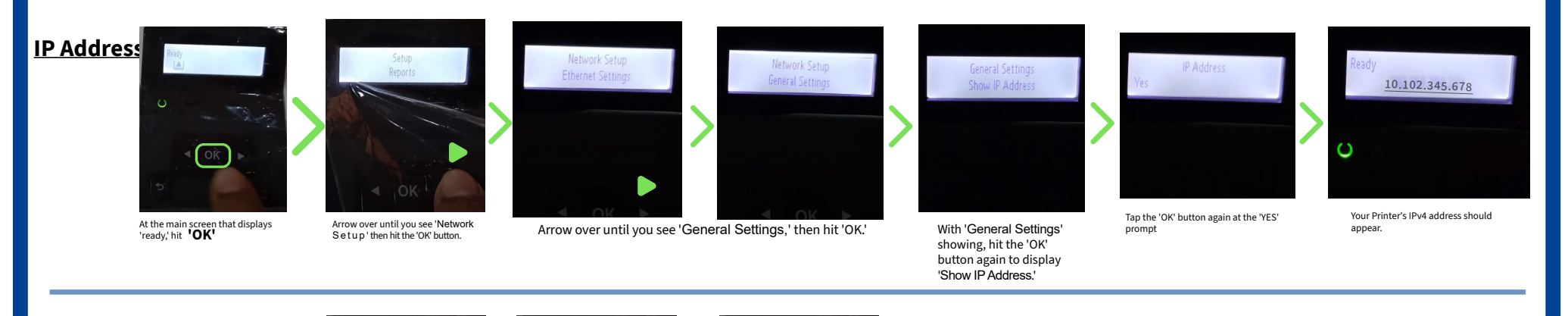

<u>Print</u> Configuration Report

At the main screen that displays 'ready,' hit **'OK'** and select 'Setup.'

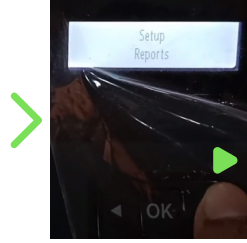

Arrow over until you see 'Reports' then hit the 'OK' button.

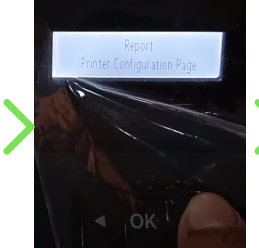

Arrow over again until you see 'Printer Configuration Page' option then hit the 'OK' button.

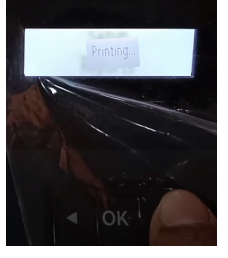

After you tap 'OK,' the dialogue 'Printing...' should appear

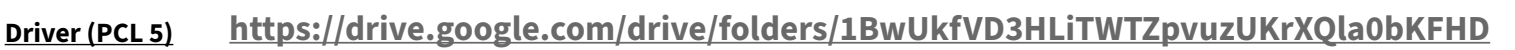